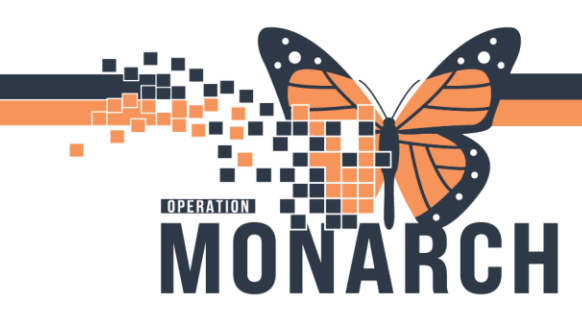

# RECIEVEING ADMISSION AND TRANSFERS

CHARGE RN, NURSE, UNIT CLERK

HOSPITAL INFORMATION SYSTEM (HIS)

Use this workflow for receiving new admissions or transferring patients.

1. Log in to Capacity Management.

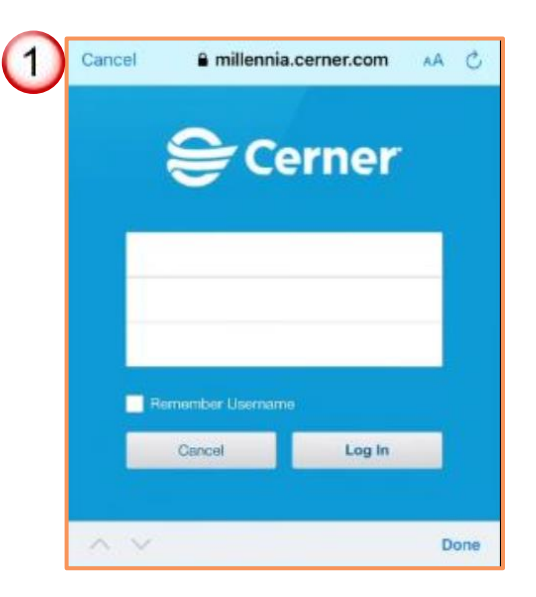

2. Locate the patient on the **"Transfer list"** gadget.

| 🔄 CareAware Capacity Management  |                                                                                               |                 |        |      |                  |           |             |                           |
|----------------------------------|-----------------------------------------------------------------------------------------------|-----------------|--------|------|------------------|-----------|-------------|---------------------------|
| File Launch Personalization Help |                                                                                               |                 |        |      |                  |           |             |                           |
| BedB                             | BedBoard                                                                                      |                 |        |      |                  |           |             |                           |
| G                                | O O Ar Ar St. Catharines Site ►                                                               |                 |        |      |                  |           |             |                           |
| 🚅 Tra                            | 🚰 Transfer List 🕺 🛛 🗓 PreAdmit List 🥖 Custodial Services List 📽 Transport List 👗 Patient List |                 |        |      |                  |           |             |                           |
| 0 Tr                             | Transfer List 1/1     ICU Downgrades 0/2 Site to Site 1/1  ANBs 0/3                           |                 |        |      |                  |           |             |                           |
| Patie                            | nt:                                                                                           | ~               |        |      |                  |           |             |                           |
|                                  |                                                                                               |                 |        |      |                  |           |             |                           |
|                                  | Name                                                                                          | RequestTime     | Gender | Age  | Current Location | Isolation | Destination | Hospital Service          |
|                                  | ZZTEST, ADMIT                                                                                 | 8/29/24 8:14 AM | Fem    | 40 y | WSW647, B        | Droplet/  | Bay 01, A   | General Internal Medicine |
|                                  | ZZTEST, PEDOVERDOSE                                                                           | 9/4/24 4:48 PM  | Fem    | 16 y | A7, A            |           |             | Complex Continuing Care   |
|                                  | APO, GEORGE                                                                                   | 9/5/24 12:07 PM | Male   | 72 y | A11, A           |           |             | General Internal Medicine |
|                                  | UNITTEST, GLMTWOSCS                                                                           | 9/6/24 9:18 AM  | Male   | 25 y | SC3A01, 1A       |           |             | General Internal Medicine |
|                                  | ITONE, STROKE JOHN                                                                            | 9/6/24 10:20 AM | Male   | 80 y | SC2A11, A        |           |             | Critical Care             |
|                                  | SYSTEMTESTMH, HOLLYJANE                                                                       | 9/6/24 10:51 AM | Fem    | 20 y | SC1B02, A        |           |             | Complex Continuing Care   |
|                                  | UNITTEST, GLFTENSCS                                                                           | 9/6/24 11:24 AM | Fem    | 2 ye | SC5A17, A        |           |             | Family Medicine           |
|                                  | ZZZTEST, AAINA                                                                                | 9/6/24 11:36 AM | Fem    | 30 y | B13, A           |           |             | Family Medicine           |
|                                  | ZZTEST, STROKEONE                                                                             | 9/6/24 11:43 AM | Male   | 44 y | SC2A17, A        | Airborn   |             | Cardiology                |
|                                  | SYSTEMTEST, INIONE                                                                            | 9/6/24 11:43 AM | Male   | 44 y | SC2B09, A        | Droplet/  |             | Critical Care             |
| (2)                              | BARTESTTHREE, STEPDOWN                                                                        | 0/0/01 44:43 AM | Male   | 29 y | SC2B18, A        |           |             | Critical Care             |
|                                  | ZZZTEST, MACI                                                                                 | 9/6/24 11:44 AM | Fem    | 5 ye | B13, B           |           |             | Family Medicine           |

niagarahealth

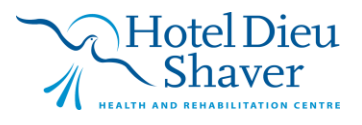

1

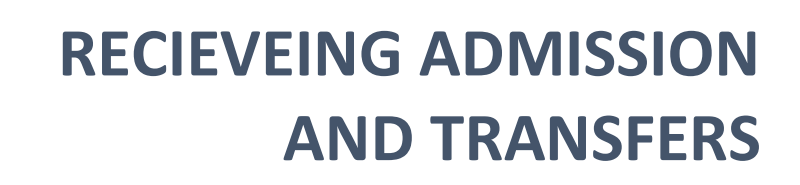

**HOSPITAL INFORMATION SYSTEM (HIS)** 

3. Click to the left to the patient's name.

MONARCH

OPERATION

| 3             | HOSPITAL INFORMATION SYSTEM                                            |                         |                 |      |      |  |  |
|---------------|------------------------------------------------------------------------|-------------------------|-----------------|------|------|--|--|
| $\overline{}$ | 😂 CareAware Capacity Management                                        |                         |                 |      |      |  |  |
|               | File Launch Personalization Help                                       |                         |                 |      |      |  |  |
|               | BedBoard                                                               |                         |                 |      |      |  |  |
|               | 🕞 🕑 🚖 🏤 🏢 St. Catharines Site 🕨                                        |                         |                 |      |      |  |  |
|               | 孝 Transfer List 🕴 🐧 PreAdmit List 🅖 Custodial Services List 🚳 Transpor |                         |                 |      |      |  |  |
|               | Transfer List 1/15 / ICU Downgrades 0/2 Site to Site 1/1 / ANBs 0/3    |                         |                 |      |      |  |  |
|               |                                                                        |                         |                 |      |      |  |  |
|               | Patient BARTESTTHREE, STEPDOWN V P                                     |                         |                 |      |      |  |  |
|               | III Name Request Time Gende                                            |                         |                 |      |      |  |  |
|               | ZZTEST, ADMIT                                                          |                         | 8/29/24 8:14 AM | Fem  | 40 y |  |  |
|               |                                                                        | ZZTEST, PEDOVERDOSE     | 9/4/24 4:48 PM  | Fem  | 16 y |  |  |
|               |                                                                        | APO, GEORGE             | 9/5/24 12:07 PM | Male | 72 у |  |  |
|               |                                                                        | UNITTEST, GLMTWOSCS     | 9/6/24 9:18 AM  | Male | 25 у |  |  |
|               |                                                                        | ITONE, STROKE JOHN      | 9/6/24 10:20 AM | Male | 80 y |  |  |
|               |                                                                        | SYSTEMTESTMH, HOLLYJANE | 9/6/24 10:51 AM | Fem  | 20 у |  |  |
|               |                                                                        | UNITTEST, GLFTENSCS     | 9/6/24 11:24 AM | Fem  | 2 ye |  |  |
|               | ZZZTEST, AAINA                                                         |                         | 9/6/24 11:36 AM | Fem  | 30 у |  |  |
|               |                                                                        | ZZTEST, STROKEONE       | 9/6/24 11:43 AM | Male | 44 y |  |  |
|               |                                                                        | SYSTEMTEST, INIONE      | 9/6/24 11:43 AM | Male | 44 y |  |  |
|               | 10                                                                     | BARTESTTHREE, STEPDOWN  | 9/6/24 11:43 AM | Male | 29 y |  |  |
|               |                                                                        | Y ŽZZTEST, MACI         | 9/6/24 11:44 AM | Fem  | 5 ye |  |  |

4. Select "Transfer".

4

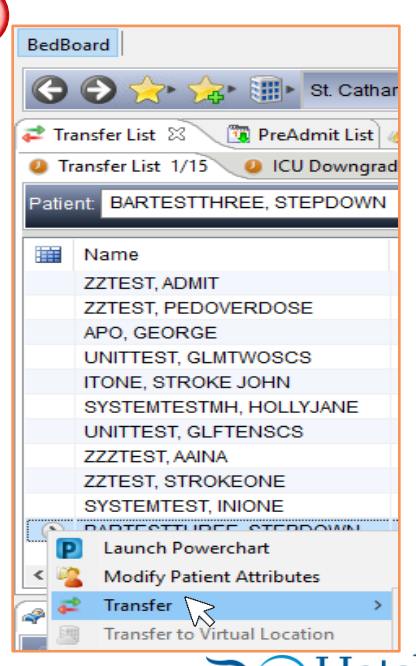

niagarahealth

otel Dieu aver

2

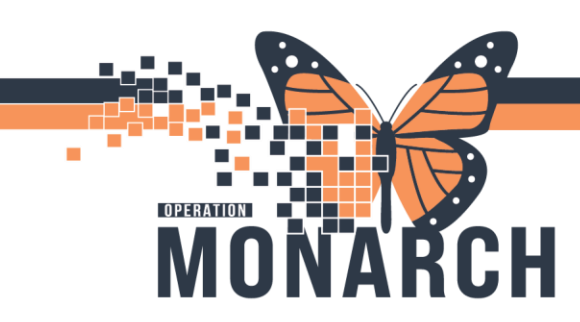

# RECIEVEING ADMISSION AND TRANSFERS

#### 5. Click "Complete Transfer"

### HOSPITAL INFORMATION SYSTEM (HIS)

| BARTESTTHREE STEPDOWN |                                                                          |                              | 9/6/2                                    | 4 11:43 AM               | Male           | 29 y        | SC2B18, A |  |
|-----------------------|--------------------------------------------------------------------------|------------------------------|------------------------------------------|--------------------------|----------------|-------------|-----------|--|
|                       | <ul> <li>Launch Powerchart</li> <li>Modify Patient Attributes</li> </ul> |                              | )/6/2                                    | 4 11:44 AM               | Fem            | 5 ye        | B13, B    |  |
| <                     |                                                                          |                              |                                          |                          |                |             |           |  |
| 2                     | ₽.                                                                       | Transfer                     | >                                        | 0                        | Cancel Transfe | er          |           |  |
|                       | 團                                                                        | Transfer to Virtual Location |                                          | 4                        | Request Bed A  | Assignmen   | ıt        |  |
|                       | ▲                                                                        | Available O                  | ccu                                      | S                        | Unrequest Bed  | d Assignm   | ent       |  |
| Clear 655 🚥           |                                                                          | <i>6</i> 3                   | Dispatch Transport When Bed Is Available |                          |                |             |           |  |
|                       |                                                                          | <i>2</i>                     | Modify Transfer                          |                          |                |             |           |  |
| Pa                    | tient:                                                                   | BARTESTTHREE, STEPDOV        | VN                                       | S                        | Unreserve Des  | tination    |           |  |
|                       |                                                                          |                              |                                          | l.                       | Modify Transp  | oort        |           |  |
| 60                    | 14                                                                       | Mental Health Specialized    |                                          |                          | Return Patient | t To Held l | ocation   |  |
| A: 4                  | A: 4 0: 34 D: 1 C: 0                                                     |                              | $\oslash$                                | Release Hold on Location |                |             |           |  |
| Rsv                   | d: 1 C                                                                   | Dut: 0                       | 5)                                       | $\checkmark$             | Complete Tra   | nsfer 🗸     | \$        |  |

6. Confirm the patient's name no longer is shown in the **"Transfer List"** gadget and is now displaying as occupying new bed location under **"Bed Board"** Gadget

| 😂 CareAware Capacity Management                                                               |                                                                                                    |                                                                                                    |                                                           |                                                                     |                                                                                                    |  |  |
|-----------------------------------------------------------------------------------------------|----------------------------------------------------------------------------------------------------|----------------------------------------------------------------------------------------------------|-----------------------------------------------------------|---------------------------------------------------------------------|----------------------------------------------------------------------------------------------------|--|--|
| File Launch Personalization Help                                                              |                                                                                                    |                                                                                                    |                                                           |                                                                     |                                                                                                    |  |  |
| BedB                                                                                          | BedBoard                                                                                                    |                                                                                                    |                                                           |                                                                     |                                                                                                    |  |  |
| G                                                                                             | 🕞 🕑 🚖 🎭 🏢 St. Catharines Site 🔸                                                                                                    |                                                                                                    |                                                           |                                                                     |                                                                                                    |  |  |
| 🛹 Transfer List 🕺 🛛 🔞 PreAdmit List 🧭 Custodial Services List 📽 Transport List 💄 Patient List |                                                                                                    |                                                                                                    |                                                           |                                                                     |                                                                                                    |  |  |
| <b>0</b> T                                                                                    | ICU Downgrades 0/2 Site to Site 1/1 ANBs 0/3                                                                                                    |                                                                                                    |                                                           |                                                                     |                                                                                                    |  |  |
| Patient: BARTESTTHREE, STEPDOWN 🗸 😰 😤 🚁                                                       |                                                                                                    |                                                                                                    |                                                           |                                                                     |                                                                                                    |  |  |
|                                                                                               |                                                                                                    |                                                                                                    |                                                           |                                                                     |                                                                                                    |  |  |
|                                                                                               |                                                                                                    |                                                                                                    | _                                                         |                                                                     |                                                                                                    |  |  |
|                                                                                               | Name                                                                                                    | RequestTime                                                                                                    | Gender                                                    | Age                                                                 | Current Location                                                                                                    |  |  |
|                                                                                               | Name<br>ZZTEST, ADMIT                                                                                                    | Request Time<br>8/29/24 8:14 AM                                                                                                    | Gender<br>Fem                                             | Age<br>40 y                                                         | Current Location                                                                                                    |  |  |
|                                                                                               | Name<br>ZZTEST, ADMIT<br>ZZTEST, PEDOVERDOSE                                                                                                    | Request Time<br>8/29/24 8:14 AM<br>9/4/24 4:48 PM                                                                                                    | Gender<br>Fem<br>Fem                                      | Age<br>40 y<br>16 y                                                 | Current Location<br>WSW647, B<br>A7, A                                                                                 |  |  |
|                                                                                               | Name<br>ZZTEST, ADMIT<br>ZZTEST, PEDOVERDOSE<br>APO, GEORGE                                                                                                    | Request Time<br>8/29/24 8:14 AM<br>9/4/24 4:48 PM<br>9/5/24 12:07 PM                                                                                               | Gender<br>Fem<br>Fem<br>Male                              | Age<br>40 y<br>16 y<br>72 y                                         | Current Location<br><u>WSW647, B</u><br>A7, A<br>A11, A                                                                |  |  |
|                                                                                               | Name<br>ZZTEST, ADMIT<br>ZZTEST, PEDOVERDOSE<br>APO, GEORGE<br>UNITTEST, GLMTWOSCS                                                                                           | Request Time<br>8/29/24 8:14 AM<br>9/4/24 4:48 PM<br>9/5/24 12:07 PM<br>9/6/24 9:18 AM                                                                             | Gender<br>Fem<br>Fem<br>Male<br>Male                      | Age<br>40 y<br>16 y<br>72 y<br>25 y                                 | Current Location<br>WSW647, B<br>A7, A<br>A11, A<br>SC3A01, 1A                                                         |  |  |
|                                                                                               | Name<br>ZZTEST, ADMIT<br>ZZTEST, PEDOVERDOSE<br>APO, GEORGE<br>UNITTEST, GLMTWOSCS<br>ITONE, STROKE JOHN                                                                     | Request Time<br>8/29/24 8:14 AM<br>9/4/24 4:48 PM<br>9/5/24 12:07 PM<br>9/6/24 9:18 AM<br>9/6/24 10:20 AM                                                          | Gender<br>Fem<br>Fem<br>Male<br>Male<br>Male              | Age<br>40 y<br>16 y<br>72 y<br>25 y<br>80 y                         | Current Location<br>WSW647, B<br>A7, A<br>A11, A<br>SC3A01, 1A<br>SC2A11, A                                            |  |  |
|                                                                                               | Name<br>ZZTEST, ADMIT<br>ZZTEST, PEDOVERDOSE<br>APO, GEORGE<br>UNITTEST, GLMTWOSCS<br>ITONE, STROKE JOHN<br>SYSTEMTESTMH, HOLLYJANE                                          | Request Time<br>8/29/24 8:14 AM<br>9/4/24 4:48 PM<br>9/5/24 12:07 PM<br>9/6/24 9:18 AM<br>9/6/24 10:20 AM<br>9/6/24 10:51 AM                                       | Gender<br>Fem<br>Fem<br>Male<br>Male<br>Male<br>Fem       | Age<br>40 y<br>16 y<br>72 y<br>25 y<br>80 y<br>20 y                 | Current Location<br>WSW647, B<br>A7, A<br>A11, A<br>SC3A01, 1A<br>SC2A11, A<br>SC1B02, A                               |  |  |
|                                                                                               | Name<br>ZZTEST, ADMIT<br>ZZTEST, PEDOVERDOSE<br>APO, GEORGE<br>UNITTEST, GLMTWOSCS<br>ITONE, STROKE JOHN<br>SYSTEMTESTMH, HOLLYJANE<br>UNITTEST, GLFTENSCS                   | Request Time<br>8/29/24 8:14 AM<br>9/4/24 4:48 PM<br>9/5/24 12:07 PM<br>9/6/24 9:18 AM<br>9/6/24 10:20 AM<br>9/6/24 10:51 AM<br>9/6/24 11:24 AM                    | Gender<br>Fem<br>Fem<br>Male<br>Male<br>Fem<br>Fem        | Age<br>40 y<br>16 y<br>72 y<br>25 y<br>80 y<br>20 y<br>2 ye         | Current Location<br><u>WSW647, B</u><br>A7, A<br>A11, A<br>SC3A01, 1A<br>SC2A11, A<br>SC1B02, A<br>SC5A17, A           |  |  |
|                                                                                               | Name<br>ZZTEST, ADMIT<br>ZZTEST, PEDOVERDOSE<br>APO, GEORGE<br>UNITTEST, GLMTWOSCS<br>ITONE, STROKE JOHN<br>SYSTEMTESTMH, HOLLYJANE<br>UNITTEST, GLFTENSCS<br>ZZZTEST, AAINA | Request Time<br>8/29/24 8:14 AM<br>9/4/24 4:48 PM<br>9/5/24 12:07 PM<br>9/6/24 9:18 AM<br>9/6/24 10:20 AM<br>9/6/24 10:51 AM<br>9/6/24 11:24 AM<br>9/6/24 11:36 AM | Gender<br>Fem<br>Fem<br>Male<br>Male<br>Fem<br>Fem<br>Fem | Age<br>40 y<br>16 y<br>72 y<br>25 y<br>80 y<br>20 y<br>2 ye<br>30 y | Current Location<br><u>WSW647, B</u><br>A7, A<br>A11, A<br>SC3A01, 1A<br>SC2A11, A<br>SC1B02, A<br>SC5A17, A<br>B13, A |  |  |

### niagarahealth

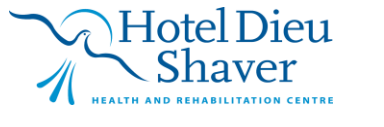

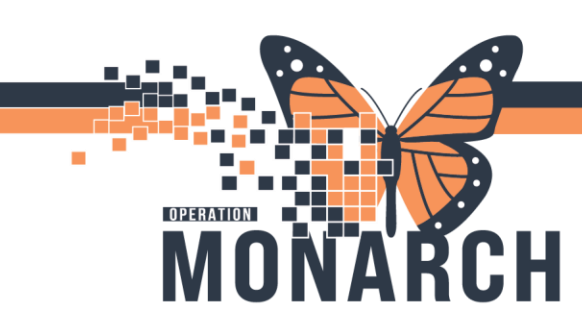

## RECIEVEING ADMISSION AND TRANSFERS

HOSPITAL INFORMATION SYSTEM (HIS)

SCS 2B PCU Progressive Care Unit

A: 3 O: 3 D: 0 C: 0

**Note:** Patient name is now displaying in the new bed on the **"Bed Board"** gadget.

| Ksva: U Out: T |                                |                        |  |  |  |  |
|----------------|--------------------------------|------------------------|--|--|--|--|
| Priority Beds  |                                |                        |  |  |  |  |
| AT             | SC2B15, A                      |                        |  |  |  |  |
| Oc             | SC2B16, A<br><sup>CCU</sup> MH |                        |  |  |  |  |
| AT             | SC2B17, A                      |                        |  |  |  |  |
| Oc             | SC2B18, A                      | BARTESTTHREE, STEPDOWN |  |  |  |  |

### niagarahealth

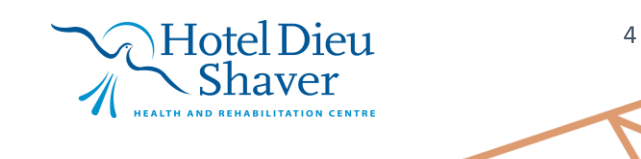